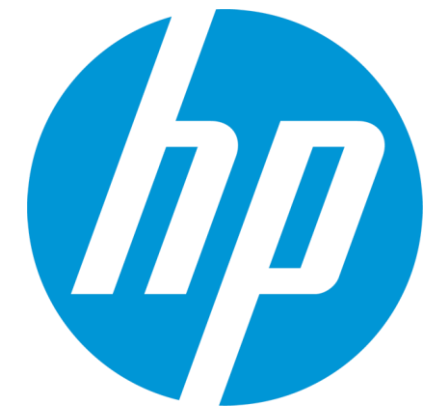

# HP WallArt Solution 3.0

February 2015 HP WallArt Team

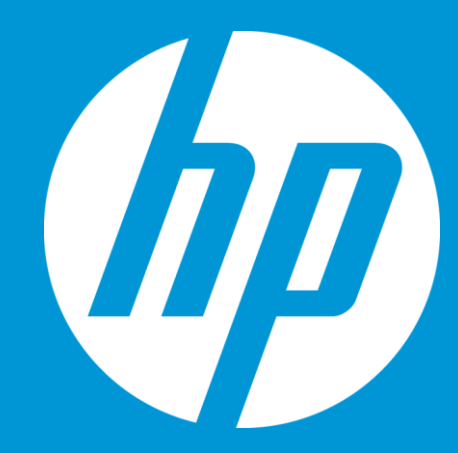

# Enabling JDF in HP WallArt Basic Concept

### **JDF/RIP's Automation**

### More efficiency on your workflow

### How can it accelerate the process?

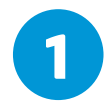

Sends ready-to-print files directly from your web2print

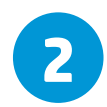

RIP automatically downloads your files, without manual interaction

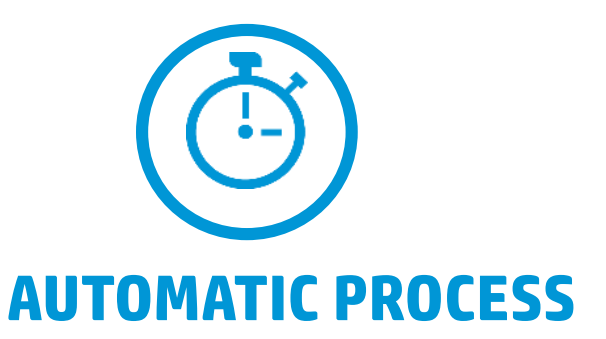

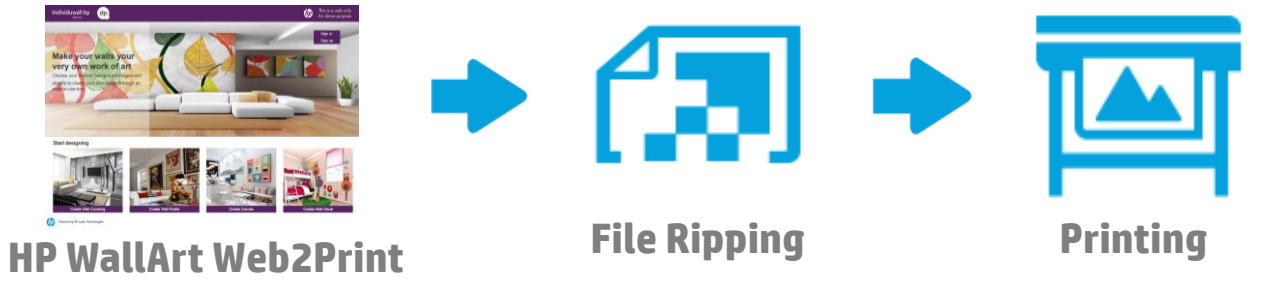

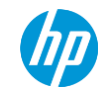

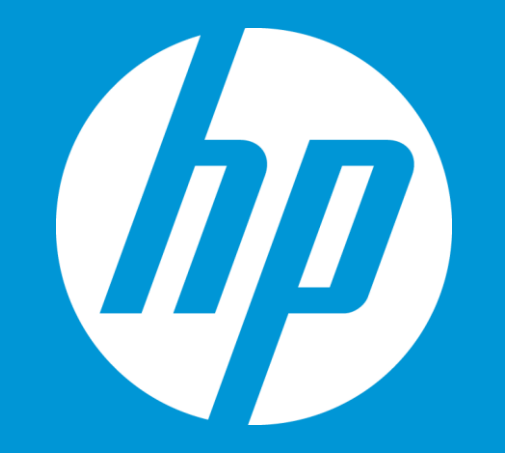

# **Enabling JDF in HP WallArt**

# **Enter Workflow Integration settings**

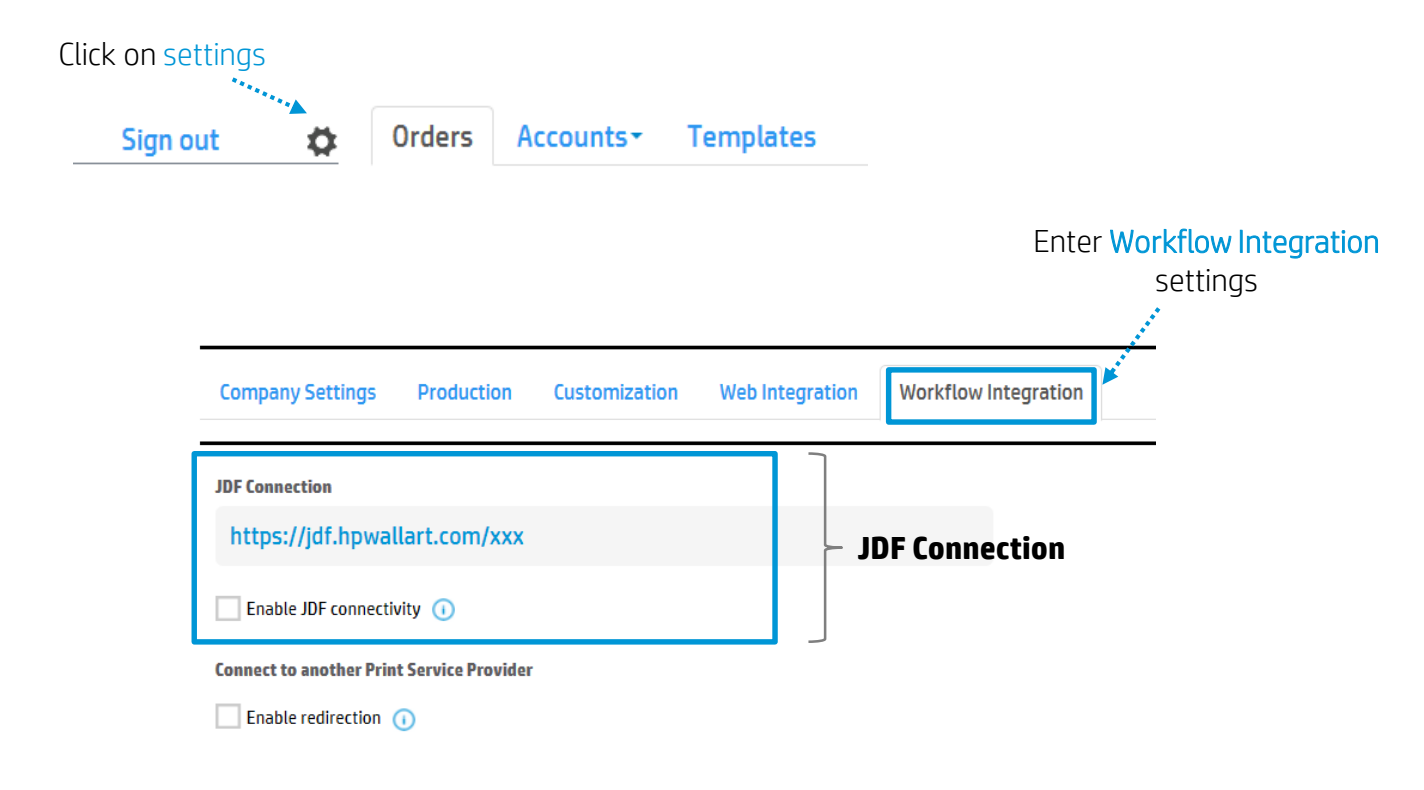

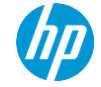

| Company Settings                    | Production   | Customization | Web Integration                        | Workflow Integration                                |                                                                  |
|-------------------------------------|--------------|---------------|----------------------------------------|-----------------------------------------------------|------------------------------------------------------------------|
| JDF Connection<br>https://jdf.hpwal | lart.com/xxx | <b>∢</b>      | When you are set<br><b>Note:</b> URL c | ing HP WallArt in your R<br>ustomized for each HP V | RIP, you must enter this URL<br>WallArt's user <i>(e.g. xxx)</i> |

Enable JDF connectivity 🕕

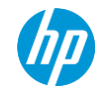

| Company Settings    | Production          | Customization                    | Web Integration                                                       | Workflow Integration                                                            |                                                                     |
|---------------------|---------------------|----------------------------------|-----------------------------------------------------------------------|---------------------------------------------------------------------------------|---------------------------------------------------------------------|
| JDF Connection      |                     |                                  |                                                                       |                                                                                 |                                                                     |
| https://jdf.hpwa    | llart.com/xxx       |                                  |                                                                       |                                                                                 |                                                                     |
| Enable JDF connecti | vity 🕕 🖣            | <b>To have JDF</b><br>You need t | <b>Automation feat</b><br>o click on "Enable .<br>ticket and have the | ure activated, you nead<br>IDF connectivity" to be a<br>RIP status, both in the | <b>ed to click on this tab</b><br>able to download JDF<br>dashboard |
| Use single page     | PDF in JDF job tick | et 🕕 占 Then, all                 | the other options                                                     | will be visible                                                                 |                                                                     |

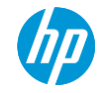

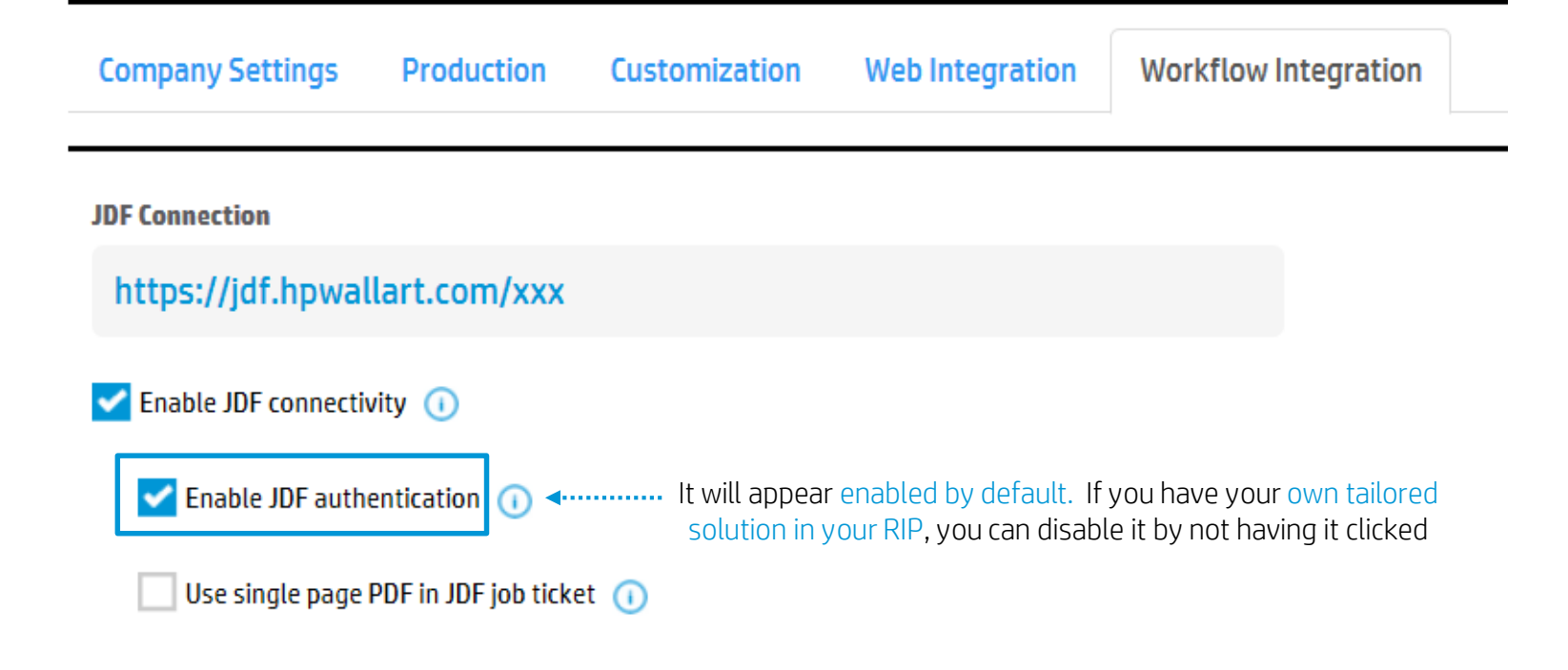

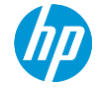

| Company Settings      | Production           | Customization | Web Integration                     | Workflow Integration                                      |         |
|-----------------------|----------------------|---------------|-------------------------------------|-----------------------------------------------------------|---------|
| JDF Connection        |                      |               |                                     |                                                           | -       |
| https://jdf.hpwal     | lart.com/xxx         |               |                                     |                                                           |         |
| Enable JDF connective | vity 🕕               |               |                                     |                                                           |         |
| <mark> </mark>        | entication 🕕         |               |                                     |                                                           |         |
| Use single page       | PDF in JDF job ticke | ıt 🕕 ৰ Clic   | k here if your want to h<br>with no | have the JDF job ticket with a PI<br>trim lines or tiling | )F file |

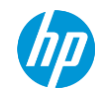

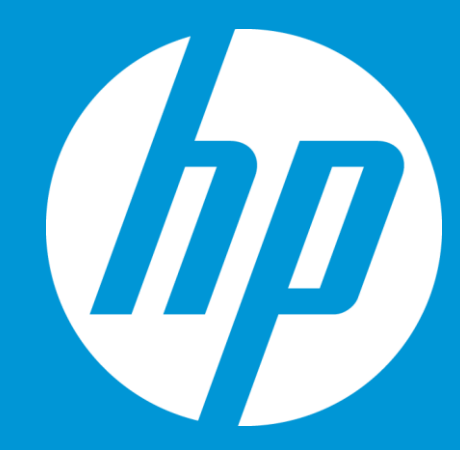

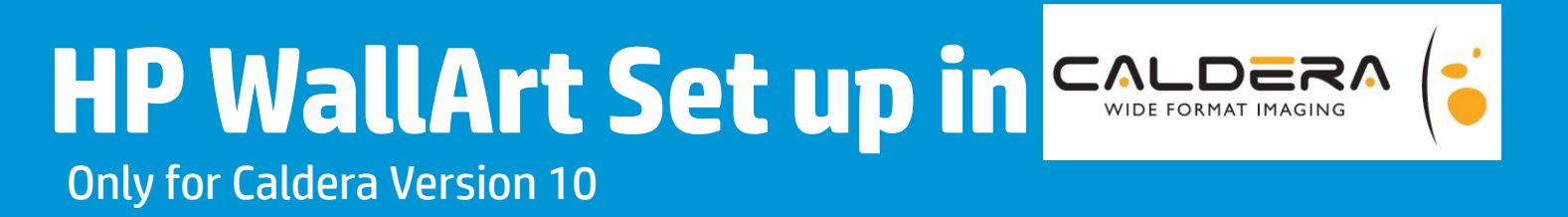

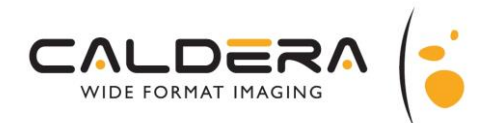

**Only for Caldera Version 10** 

**Note:** You need to have a Bridge-enabled key license. Configure CALDERA Bridge in order to use HP WallArt in CALDERA RIP in Special > Bridge Configuration Menu

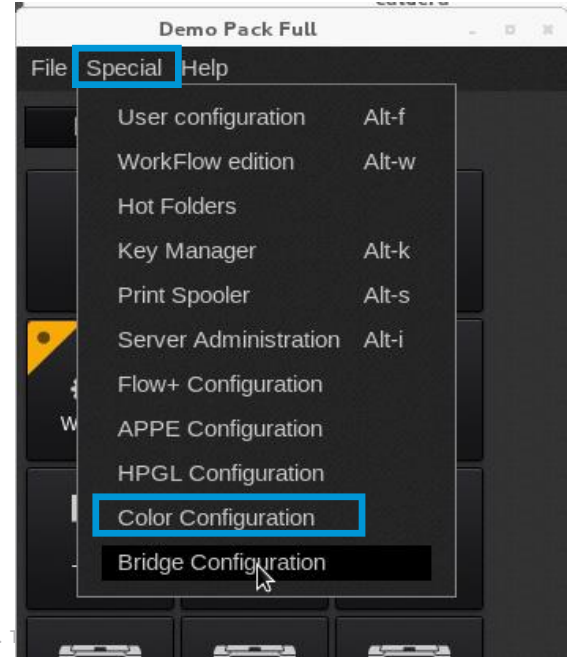

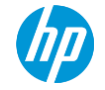

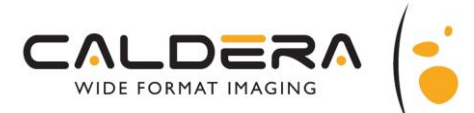

### **Only for Caldera Version 10**

2

Create a new configuration module

| Bridge Configuration                                       |                     |  |  |  |  |
|------------------------------------------------------------|---------------------|--|--|--|--|
|                                                            | Global              |  |  |  |  |
| Sender ID :                                                | CalderaBridge       |  |  |  |  |
| Base URL:                                                  | http://192.168.1.35 |  |  |  |  |
| Port :                                                     | 8080 *              |  |  |  |  |
| Threads :                                                  | 4                   |  |  |  |  |
| Configuration modules Name HTTP Hotfolder User New  Delete |                     |  |  |  |  |
| Edit.                                                      |                     |  |  |  |  |
| ✓ VisualRemote                                             |                     |  |  |  |  |
| Fileman parameters                                         |                     |  |  |  |  |
| Bridge status : Running Apply Close                        |                     |  |  |  |  |

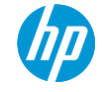

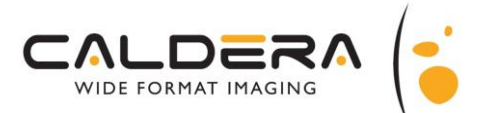

**Only for Caldera Version 10** 

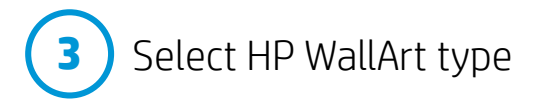

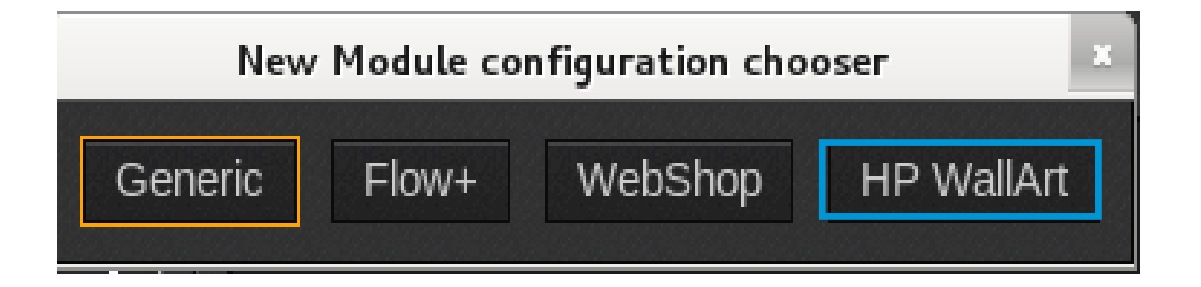

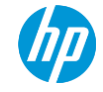

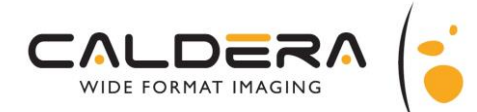

### **Only for Caldera Version 10**

4

#### Fill in the required fields Company Settings Production Customization Web Integration Workflow Integration Bridge Module Configuration JDF Connection : HP WallArt Queue Name https://jdf.hpwallart.com/digitalprinting Image bar tab : Current Enable JDF authentication (i) Use single page PDF in JDF job ticket () Send to : None Enable JDF ticket download () JDF Link URL : https://jdf.hpwallart.com/xxx **Connect to another Print Service Provider** User : caldera Enable redirection () Hold incoming jobs Fileman parameters... 🔩 Support | English 👻 | Sign in/Register 👻 Job types Email email address WallCovering WallPoster Password WallDecal password Canvas Forgot password? Resend confirmation link ✓ Use authentication User login : UserName New User? Create your account Password : Password HP WallArt Cancel OK

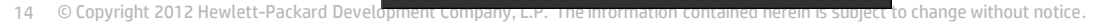

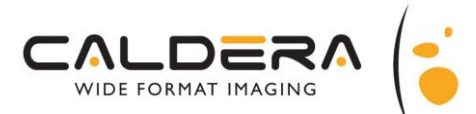

### **Only for Caldera Version 10**

**4** Bridge Module Configuration set ups

Disable "Hold incoming jobs" if you want to open the images in Caldera automatically. With this option set on you will have to use the "Open in RIP" button in JobTracker

| Bridge Module Configuration |                    |                    |          |          |  |
|-----------------------------|--------------------|--------------------|----------|----------|--|
| Name                        |                    | HP WallArt Que     | eue      |          |  |
| Image bar tab               |                    | Current            |          |          |  |
| Send to                     |                    | None               |          | <b>_</b> |  |
| JDF Link URL                |                    | https://jdf.hpwall | lart.com | ı/xxx    |  |
| User                        | :                  | caldera            |          |          |  |
| 🗹 Hold incomi               | ng                 | jobs               |          |          |  |
|                             | Fileman parameters |                    |          |          |  |
|                             | _ ✔ Job types      |                    |          |          |  |
| ■ WallCover                 | ring               | g ∎Wa              | allPoste | r        |  |
| Canvas                      |                    | ∎ Wa               | allDecal |          |  |
|                             | -                  | Use authenticatio  | on       |          |  |
| User login:                 | ι                  | IserName           |          |          |  |
| Password : Password         |                    |                    |          |          |  |
| HP WallArt                  |                    |                    | ОК       | Cancel   |  |

When "Job types" is disabled, no filtering is applied, which will load jobs of all types

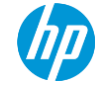

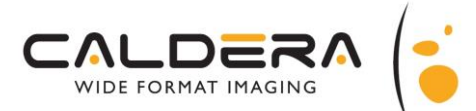

### **Only for Caldera Version 10**

5

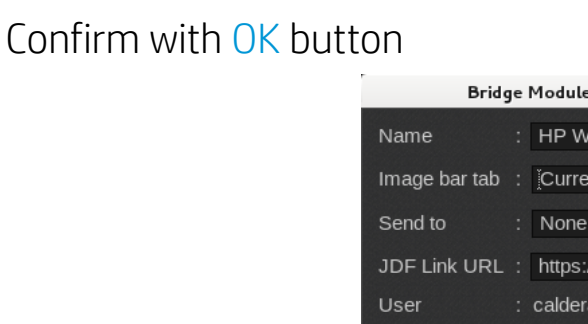

| Bridge Module Configuration |                    |                |        |  |  |
|-----------------------------|--------------------|----------------|--------|--|--|
| Name                        | : HP Wall4         | Art Queue      |        |  |  |
| Image bar tab               | : Current          |                |        |  |  |
| Send to                     | : None             |                | ⊻      |  |  |
| JDF Link URL                | : https://jdf      | .hpwallart.con | n/xxx  |  |  |
| User                        | : caldera          |                |        |  |  |
| 🗹 Hold incomin              | ıg jobs            |                |        |  |  |
| F                           | Fileman parameters |                |        |  |  |
| ☑ Job types                 |                    |                |        |  |  |
| ■ WallCoveri                | ng                 | ■ WallPoste    | r      |  |  |
| Canvas                      |                    | ■ WallDeca     | I      |  |  |
|                             | 🖌 Use authe        | entication     |        |  |  |
| User login:                 | UserName           |                |        |  |  |
| Password :                  | Password           |                |        |  |  |
| HP WallArt                  |                    | ОК             | Cancel |  |  |

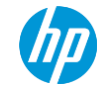

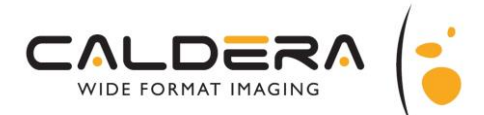

**Only for Caldera Version 10** 

6 Activate the module with Apply button

It should read "Active" for the HP WallArt module. Other messages are "Authentication denied" or "JDF Link problem". If any of those appear, check the configuration (repeat the steps above)

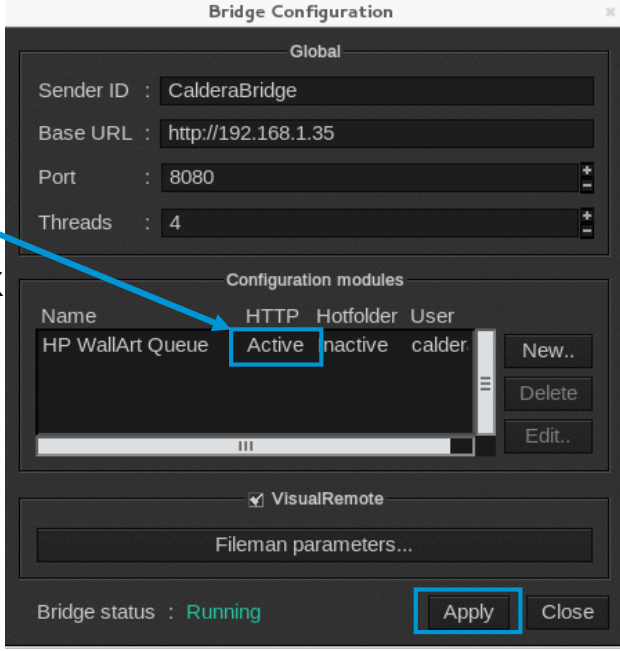

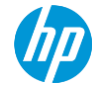

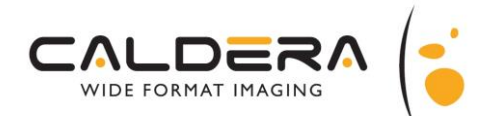

**Only for Caldera Version 10** 

Restart Caldera V10 interface. There should be an icon with the same name as the new configuration module. That opens the Job Tracker

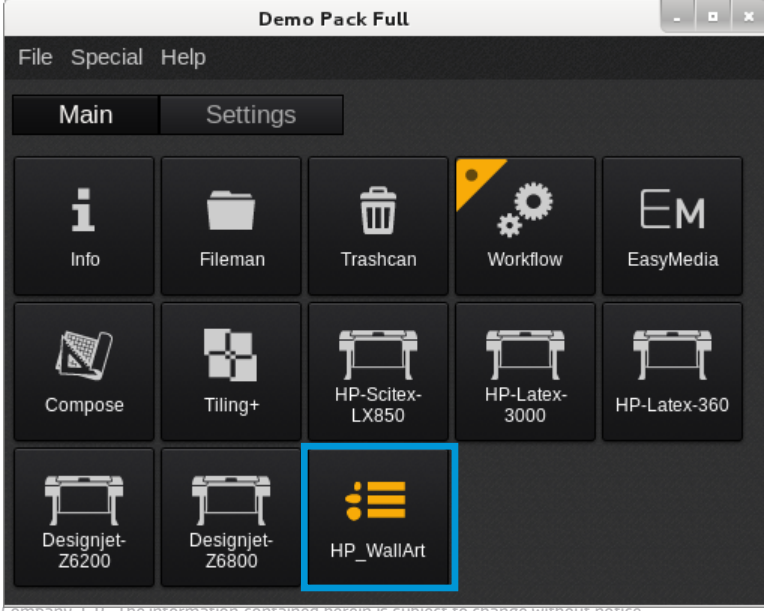

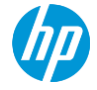

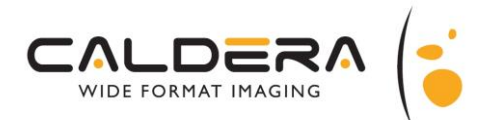

**Only for Caldera Version 10** 

In Job Tracker, hit the refresh icon on top-right corner. That will retrieve any waiting HP WallArt job.

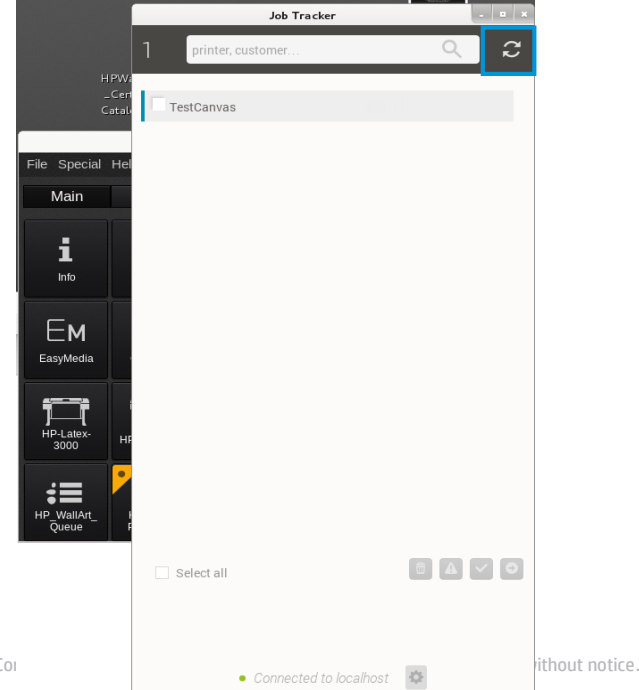

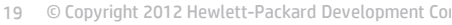

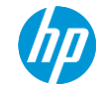

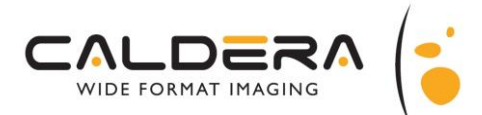

### **Only for Caldera Version 10**

9 Select the job/jobs you want to download and click the blue button.

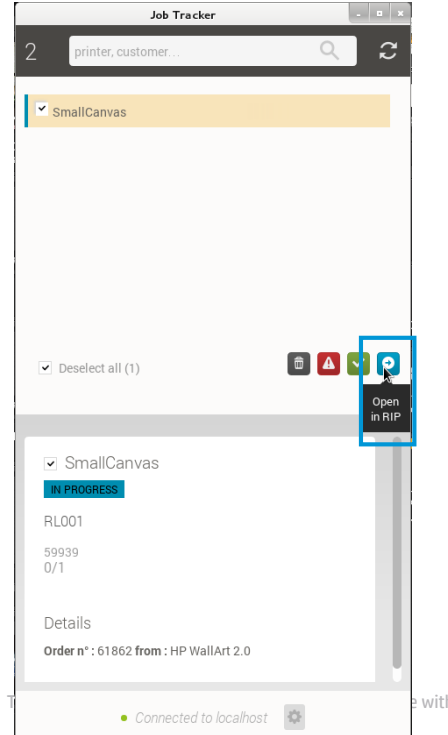

without notice.

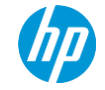

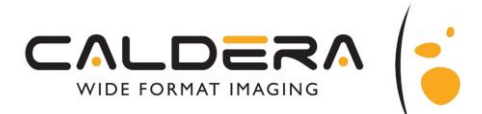

### **Only for Caldera Version 10**

**10)** The jobs will be downloaded to the RIP in the images area to be processed

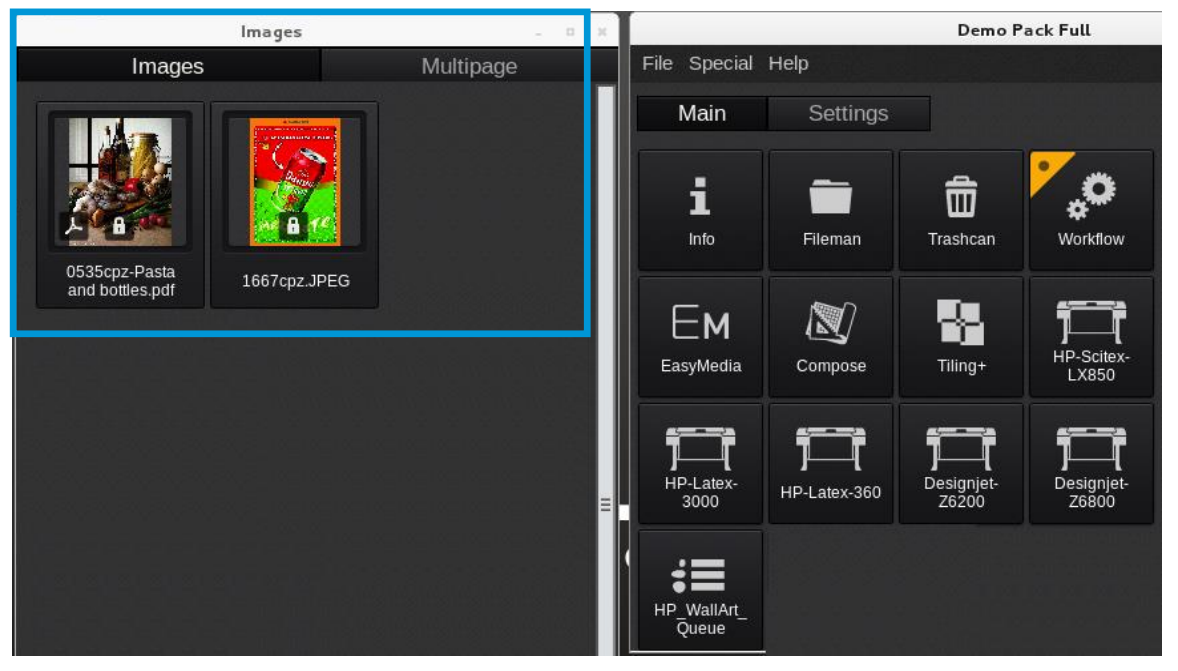

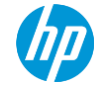

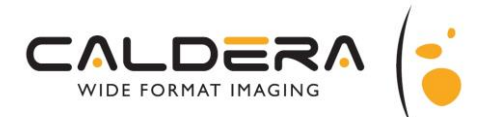

### **Only for Caldera Version 10**

The HP WallArt jobs could be sent directly to a created Workflow by selecting the "Send to" option

| Bridge Module Configuration |                                  |  |
|-----------------------------|----------------------------------|--|
| Name :                      | HP WallArt                       |  |
| Image bar tab :             | Čurrent                          |  |
| Send to :                   | HPWallArt_CanvasPrint 💟          |  |
| JDF Link URL:               | https://jdf.hpwallart.com/hp_125 |  |
| User :                      | caldera                          |  |
| ☑ Hold incoming             | jobs                             |  |
| Fil                         | eman parameters                  |  |
|                             | ✓ Job types                      |  |
| ■ WallCovering              | g 🔲 WallPoster                   |  |
| 🗹 Canvas                    | □ WallDecal                      |  |
|                             | Use authentication               |  |
| User login:                 |                                  |  |
| Password :                  |                                  |  |
| HP WallArt                  | OK Cancel                        |  |

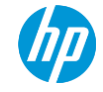

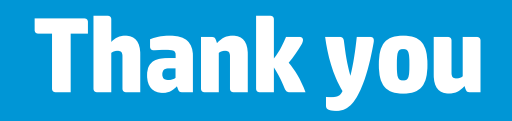

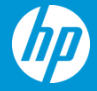